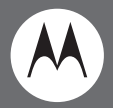

# CLP Series Two-Way Radio<sup>™</sup> User Guide

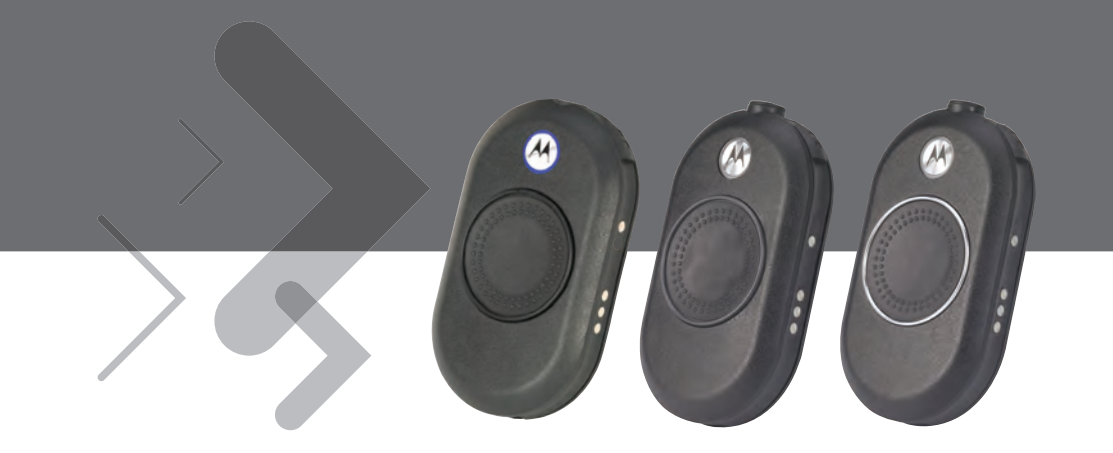

Model CLP1010, CLP1040, and CLP1060 (with Bluetooth® Wireless Technology)

### **Document Copyrights**

No duplication or distribution of this document or any portion thereof shall take place without the express written permission of Motorola. No part of this manual may be reproduced, distributed, or transmitted in any form or by any means, electronic or mechanical, for any purpose without the express written permission of Motorola.

### Disclaimer

The information in this document is carefully examined, and is believed to be entirely reliable. However, no responsibility is assumed for inaccuracies. Furthermore, Motorola reserves the right to make changes to any products herein to improve readability, function, or design. Motorola does not assume any liability arising out of the applications or use of any product or circuit described herein; nor does it cover any license under its patent rights nor the rights of others.

# CONTENTS

# CONTENTS

| Computer Software Copyrights iii                    |
|-----------------------------------------------------|
| Radio Frequency (RF) Exposure Safety<br>Standardsiv |
| Product Safety and RF Exposure Complianceiv         |
| FCC Licensing Informationv                          |
| Interference Informationv                           |
| Introduction                                        |
| Radio Overview                                      |
| Radio Controls                                      |
| Getting Started                                     |
| Install The Battery                                 |
| Connecting a Wired Audio Accessory4                 |
| Connecting a Bluetooth Wireless Accessory           |
| (Select Models Only)5                               |
| Add Bluetooth Headset                               |
| (Initial Pairing)5                                  |
| Reconnect to Last Connected                         |
| Bluetooth Headset                                   |

| Erase Bluetooth Headset History |
|---------------------------------|
| and Add Bluetooth Headset       |
| Turning the Radio On and Off 6  |
| Adjusting the Volume            |
| Installing and Removing the     |
| Swivel Belt Clip Holster 6      |
| Transmitting and Receiving 7    |
| Operation with Menu Settings 8  |
| Selecting a Channel 9           |
| Monitoring a Channel 10         |
| Scanning 10                     |
| Dynamic Talkaround Scan (*) 11  |
| Sending Call Tone (enabled      |
| through CPS)11                  |
| Mute Feature (*)                |
| Talk Permit Tone (*) 11         |
| Battery and Charger Features 12 |
| Battery Features                |
| About the Li-Ion Battery        |
| Battery Recycling and Disposal  |
| Removing the Lithium-Ion        |
| (Li-lon) Battery 14             |
| (                               |

i

| Power Supply, Adapter and Drop-in Tray Charger14 | 4        |
|--------------------------------------------------|----------|
| Charging the Battery1                            | 5        |
| Charging the Bluetooth Headset 18                | 8        |
| Checking Battery Status1                         | 9        |
| Batteries and Chargers Safety                    |          |
| Information2                                     | 0        |
| Operational Safety Guidelines2                   | 1        |
| Programming The Radio Through                    | <u>ז</u> |
|                                                  | 2        |
| Downloading the (Customer                        | _        |
| Programming Software) CPS                        | 2        |
| Radio Cloning2                                   | 5        |
| Cloning Radio Settings2                          | 5        |
| Cloning Instructions2                            | 5        |
| Cloning Radios using the CLP Series              |          |
| Cloning Cable Kit P/N HKKN4026                   |          |
| (optional accessory)2                            | 5        |
| Cloning Radios using the CLP Series              |          |
| Multi-Unit Charger (MUC) Kit                     |          |
| P/N HKPN4007 (optional accessory)2               | 8        |

| Advanced Radio Configuration (*)<br>Entering Advanced Radio<br>Configuration Mode       | <b>29</b><br>29       |
|-----------------------------------------------------------------------------------------|-----------------------|
| CLP Repeater Capability: Working with<br>RPX<br>CLP Repeater Capability<br>nstructions. | <b>30</b><br>30<br>30 |
| Froubleshooting                                                                         | 32                    |
| Jse and Care                                                                            | 36                    |
| Radio Frequency and Code Charts                                                         | 37                    |
| Notorola Limited Warranty for the Juited States and Canada                              | 41                    |
| Accessories                                                                             | 46                    |
| Audio Accessories                                                                       | 46                    |
| Batteries                                                                               | 46                    |
| Carry Accessories                                                                       | 46                    |
| Chargers                                                                                | 47                    |
| Programming Cables                                                                      | 47                    |

# COMPUTER SOFTWARE COPYRIGHTS

The Motorola products described in this manual may include copyrighted Motorola computer programs stored in semiconductor memories or other media. Laws in the United States and other countries preserve for Motorola certain exclusive rights for copyrighted computer programs, including, but not limited to, the exclusive right to copy or reproduce in any form the copyrighted computer program. Accordingly, any copyrighted Motorola computer programs contained in the Motorola products described in this manual may not be copied, reproduced, modified, reverse-engineered, or distributed in any manner without the express written permission of Motorola.

Furthermore, the purchase of Motorola products shall not be deemed to grant either directly or by implication, estoppels, or otherwise, any license under the copyrights, patents or patent applications of Motorola, except for the normal non-exclusive license to use that arises by operation of law in the sale of a product.

# RADIO FREQUENCY (RF) EXPOSURE SAFETY STANDARDS

# Product Safety and RF Exposure Compliance

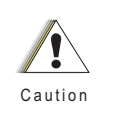

Before using this product, read the operating instructions for safe usage contained in the Product Safety and RF Exposure booklet contained with your radio.

For a list of Motorola-approved antennas, batteries, and other accessories, visit the following website: <u>www.motorola.com/CLP</u>

ц

# ATTENTION!

# This radio is restricted to occupational use only to satisfy FCC RF energy exposure requirements.

Before using this product, read the RF energy awareness information and operating instructions in the Product Safety and RF Exposure booklet enclosed with your radio (Motorola Publication part number 6881095C98) to ensure compliance with RF energy exposure limits.

# 

# FCC LICENSING INFORMATION

# INTERFERENCE INFORMATION

This device complies with Parts 90 and 15 of the FCC Rules. Operation is subject to the condition that this device does not cause harmful interference.

The CLP Series radio operates on radio frequencies that are regulated by the Federal Communications Commission (FCC). To transmit on these frequencies, you are required to have a license issued by the FCC. Application is made available on FCC Form 601 and Schedules D, H, and Remittance Form 159.

To obtain these FCC forms, request document 000601 which includes all forms and instructions. If you wish to have the document faxed, mailed or have questions, use the following contact information.

| Faxed: Contact the<br>Fax-On-Demand<br>system at: | Mailed: Call the FCC forms hotline<br>at: | For questions regarding FCC license, contact the FCC at:          |
|---------------------------------------------------|-------------------------------------------|-------------------------------------------------------------------|
| 1-202-418-0177                                    | 1-800-418-FORM<br>1-800-418-3676          | 1-888-CALL-FCC<br>1-888-225-5322<br>Or: <u>http://www.fcc.gov</u> |

Before filling out your application, you must decide which frequency(ies) you can operate on: "Radio Frequency and Code Charts" on page 37. For questions on determining the radio frequency, call Motorola Product Services at: **1-800-448-6686**.

Changes or modifications not expressly approved by Motorola may void the user's authority granted by the FCC to operate this radio and should not be made. To comply with FCC requirements, transmitter adjustments should be made only by or under the supervision of a person certified as technically qualified to perform transmitter maintenance and repairs in the private land mobile and fixed services as certified by an organization representative of the user of those services. Replacement of any transmitter component (crystal, semiconductor, etc.) not authorized by the FCC equipment authorization for this radio could violate FCC rules.

Use of this radio outside the country where it was intended to be distributed is subject to government regulations and may be prohibited.

# INTRODUCTION

Thank you for purchasing a Motorola CLP Series Two-Way Radio™. Your radio is a product of Motorola's 80 plus years of experience as a world leader in designing and manufacturing communications equipment. The CLP Series radios provide cost-effective efficient communications for businesses such as retail stores, restaurants, hotels, and schools. Motorola professional two-way radios are the perfect communications solution for all of today's fast-paced industries. Please read this guide carefully so you know how to properly operate the radio before use.

# PACKAGE CONTENTS

Your product package contains the following products and manuals:

- CLP Series Two-way Radio™
- Swivel Belt Clip Holster
- · Lithium Ion Battery and Battery Door
- Drop-In Tray Charger with Transformer
- Audio Accessory
- User Quick Reference
- Warranty Card

# For product information, visit us at: <u>www.motorola.com/CLP</u>

For product-related questions, contact:

1-800-448- 6686 in the USA 1-800-461-4575 in Canada 1-866-522-5210 on your TTY (Text Telephone)

This user guide covers the following CLP Series<sup>™</sup> models (\*):

| Model   | Frequency<br>Band | Transmit<br>Power | No. of<br>Channels | Bluetooth |
|---------|-------------------|-------------------|--------------------|-----------|
| CLP1010 | UHF               | 1W                | 1                  | No        |
| CLP1040 | UHF               | 1W                | 4                  | No        |
| CLP1060 | UHF               | 1W                | 6                  | Yes       |

Note: Certain models may or may not be available at the time of purchase.

# **RADIO OVERVIEW**

# **RADIO CONTROLS**

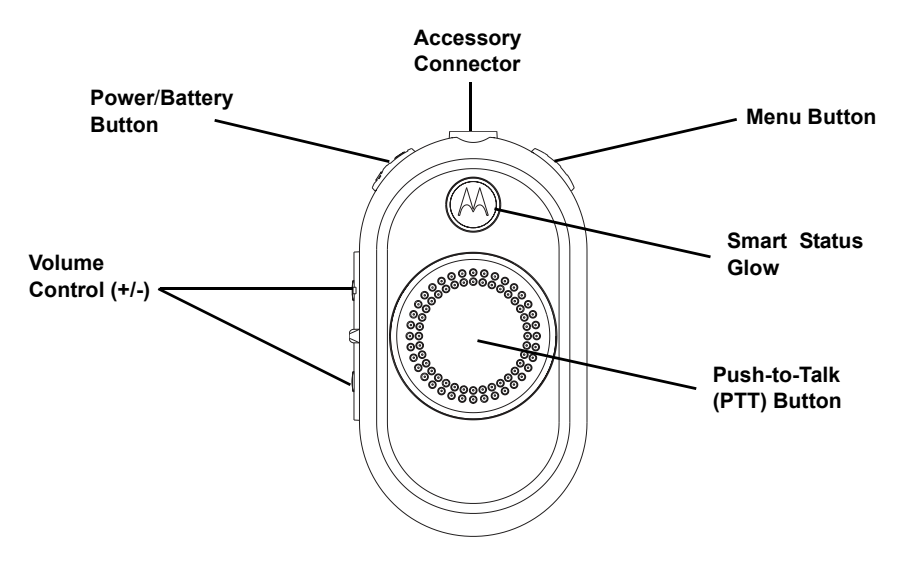

# **GETTING STARTED**

### **INSTALL THE BATTERY**

- 1. Push up the latch at the bottom of the battery door and lift the battery door off the radio.
- Align the battery contacts with tabs in the battery compartment. Insert the contact side of the battery first, then press the battery down to secure in place.
- 3. Put the battery door back on the radio. Push down the latch to lock.

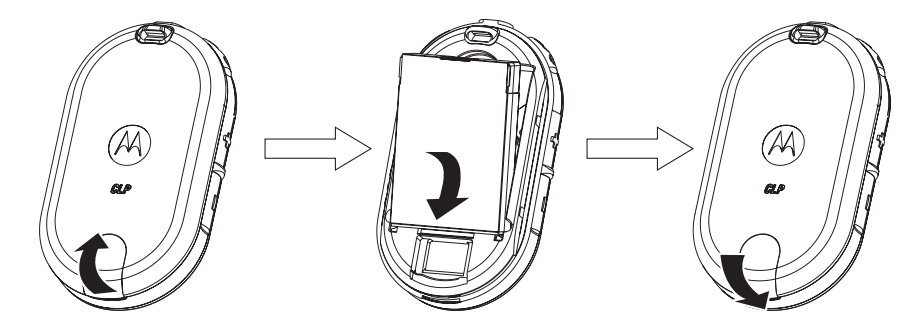

Note: The CLP Series radios' standard packaged models come with standard Lithium Ion battery and the standard Lithium Ion battery door. For option, customers can order Hi-capacity Lithium Ion battery (P/N HKNN4013) and the Hi-capacity Lithium Ion battery door (P/N HKLN4440).

# **Connecting a Wired Audio Accessory**

Connect the wired audio accessory.

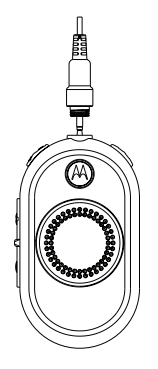

- 1. Turn the radio OFF.
- 2. Remove the accessory connector cover (applicable on bluetooth enabled models only).

 Plug the audio accessory straight into the accessory connector on the radio. Screw the audio accessory plug into the connector until it is tight and fully engaged with the connector.

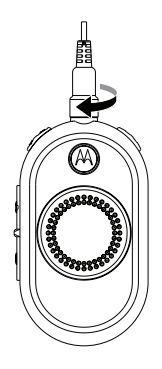

- Turn the radio ON. Press either the Battery Status, Menu or Volume Control button to check for audio through the audio accessory.
- Note: The CLP Series radios offer a variety of audio accessories. For detailed Audio Accessories List, please refer to <u>www.motorola.com/CLP</u> for information on approved accessories. Lower the radio volume BEFORE placing the audio accessory in or near your ear.

# CONNECTING A BLUETOOTH WIRELESS ACCESSORY (SELECT MODELS ONLY)

# Add Bluetooth Headset (Initial Pairing)

- 1. Turn the radio OFF.
- 2. Put Bluetooth headset in pairing mode. Refer to your Bluetooth headset instructions leaflet.
- Press and hold the PTT button and power button simultaneously until radio shows the blue LED.

| LED Configuration         |                                                                                              |       |  |
|---------------------------|----------------------------------------------------------------------------------------------|-------|--|
| User Mode                 | LED Status                                                                                   | Color |  |
| Bluetooth<br>Pairing Mode | <ul> <li>Last connection         <ul> <li>Fast blinking</li> <li>blue</li> </ul> </li> </ul> | •     |  |
|                           | <ul> <li>Add or erase/<br/>add – Solid blue</li> </ul>                                       |       |  |
| Pairing<br>Successfully   | Blue/purple blinks for<br>5 seconds                                                          | ٭     |  |
| Bluetooth<br>Disconnected | Red/purple blinks<br>until the radio<br>reconnects                                           | ٭     |  |
| Pairing Fail/<br>Timeout  | Red/purple blinks<br>until radio reconnects                                                  | *     |  |

Note: The Bluetooth feature is disabled when the wired audio accessory is plugged into the accessory connector on the CLP radio.

# Reconnect to Last Connected Bluetooth Headset

- 1. Turn the radio OFF.
- Press the power button to turn the radio ON. (Make sure the Bluetooth headset is turned ON).

# Erase Bluetooth Headset History and Add Bluetooth Headset

- 1. Turn the radio OFF.
- 2. Put the Bluetooth headset in pairing mode. Refer to your Bluetooth headset Instructions leaflet.
- 3. Press and hold the PTT button and power button simultaneously until radio shows the blue LED.
- Note: The CLP radio uses proximity pairing. Make sure the headset is close enough to the CLP radio. Pairing process takes about 14 seconds.

# Turning the Radio On and Off

- To turn the radio ON, press and hold the Power/ Battery button until you hear a short tone and the Smart Status Glow lights up.
- To turn it OFF, press and hold the button until you hear a short tone and the Smart Status Glow (red) indicator blinks once.

## Adjusting the Volume

Turn the radio ON and set volume level by pressing volume control (+/- button). A total of 16 volume levels are available.

### Installing and Removing the Swivel Belt Clip Holster

- 1. Slide the bottom of the radio into the holster.
- 2. Snap the top of the holster into the radio around the accessory connector.
- To remove the holster, pull either the top or bottom tab(s) and pull the radio from the holster.
- Note: When using a corded audio accessory, loop the cord into the recess in the rear of the holster for optimal plug retention.
- 4. Make a small loop in the cord. Pass the cord through the cord guide, nest the cord in the

U-shaped groove. Pull tight to lock the cord in place.

5. Turn the belt clip to the position as needed.

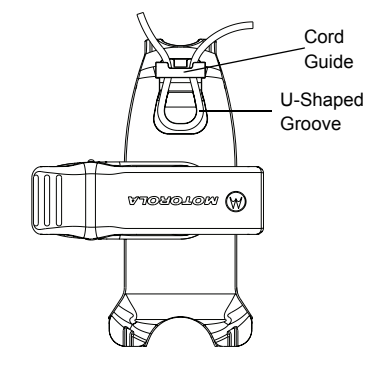

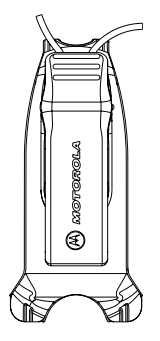

Note: The CLP Series radios offer a variety of flexible carrying accessories. For detailed Carrying Accessories List, please refer to <u>www.motorola.com/CLP</u> for information on approved accessories.

# TRANSMITTING AND RECEIVING

- To talk, press and hold the PTT button on the front of the radio (or on select wired audio accessories with an inline PTT). Speak clearly into the microphone on the audio accessory. When finished talking, release the PTT to listen.
- 2. To receive, listen through the earpiece at the volume level you have set. Press the PTT to respond.
- Note: The CLP Series radios always require the use of an audio accessory with microphone and speaker.

# Talk Range

| Industrial                                    | Multi-Level                     |
|-----------------------------------------------|---------------------------------|
| Inside steel/concrete<br>industrial buildings | Inside Multi-Level<br>Buildings |
| Up to 160,000 square feet                     | Up to 12 floors                 |

# **OPERATION WITH MENU SETTINGS**

Press Menu button to navigate through the Menu settings. Voice Assisted Operation feature\* (\* may not be available on certain previous shipping radios) At any time in Menu mode, short press PTT or wait 3 seconds to exit the menu.

| ноw то                               | STEP 1                                      | STEP 2                                              |
|--------------------------------------|---------------------------------------------|-----------------------------------------------------|
| Change Channel                       | Press Menu button to navigate to Channel.   | Press +/- button to change channel.                 |
| Enter Monitor Mode                   | Press Menu button to navigate to Monitor.   | Press +/- button to activate or deactivate Monitor. |
| Enter Scan Mode                      | Press Menu button to navigate to Scan.      | Press +/- button to activate or deactivate Scan.    |
| Send Call Tone (enabled through CPS) | Press Menu button to navigate to Call Tone. | Press +/- button to send Call<br>Tone.              |

Quick Tip: It is not necessary to wait for the voice prompt to be completed before continuing with next button press.

Note: For single channel models, Monitor, Scan Mode and Call Tone are supported. Single channel models support Scan mode when the user enables "Dynamic Talkaround Scan" on a repeater channel via the customer programming software.

# Selecting a Channel

For CLP multi-channel models only:

- 1. When powered ON, press the Menu button, you can hear the voice prompt:
- [Color] "Channel" [Channel#] "To change" "press +/-"
- Select the channel you want. The LED reflects the color of the new channel. Press PTT button to confirm or it is activated after 3 second hang time.

| CLP1010 S | ingle-Channel | Models | CLP1040 | Multi-Channe  | el Models | CLP1060<br>Channel M | Multi-<br>Nodels |        |
|-----------|---------------|--------|---------|---------------|-----------|----------------------|------------------|--------|
| Channel   | LED Status    | Color  | Channel | LED<br>Status | Color     | Channel              | LED<br>Status    | Color  |
| 1         |               | Red    | 1       |               | Red       | 1                    |                  | Red    |
|           |               |        | 2       |               | Green     | 2                    |                  | Green  |
|           |               |        | 3       |               | Orange    | 3                    |                  | Orange |
|           |               |        | 4       |               | Blue      | 4                    |                  | Blue   |
|           |               |        |         |               |           | 5                    |                  | Purple |
|           |               |        |         |               |           | 6                    | 0                | White  |

### **Default Channel Settings for CPS**

### Monitoring a Channel

- 1. To activate, press the Menu button to navigate to Monitor mode.
- When Monitor is OFF, you can hear the voice prompt: "Monitor" – "To activate" – "press +/-".
- Press either "+/-" button to activate the Monitor; press either "+/-" button again to deactivate.
- Note: When Monitor is ON, you can hear static if no activity is present or audio if channel activity is present.
- 4. To engage the Monitor mode, enable Monitor via the menu and let the menu time out.
- 5. To deactivate, press PTT during Monitor Menu mode.

### Scanning

For multi-channel models only

You can scan up to 4 channels on CLP1040 models and scan up to 6 channels on CLP1060 models. When the radio detects activity, it stops scanning and locks in on the active channel. This allows you to talk and listen to the person transmitting without changing channels.

- 1. Press the Menu button to navigate to Scan mode.
- When Scan is OFF, you can hear the voice prompt: "Scan" – "To activate" – "press +/-".
- Press either "+/-" button to activate the Scan; press either "+/-" button again to deactivate.
- When Scan is on, you can hear the voice prompt: "Scan" – "To deactivate" – "press +/-" button.

# Dynamic Talkaround Scan (\*)

"Dynamic Talkaround Scan" is a simple but effective method for an on-site repeater enabled two-way radio systems to maximize communication coverage. This feature can be enabled on a repeater channel via the Customer Programming Software (CPS). The Dynamic Talkaround Scan gives the radio the ability to scan both the transmit and receive frequencies of a repeater channel.

Note: (\*) Enhancement feature on CLP Radios. May not be available on previous shipping radios. The Dynamic Talkaround Scan is given higher priority then the Scan Mode. If the Dynamic Talkaround Scan and Scan is enabled on the home channel, then the radio can only support the Dynamic Talkaround Scan.

# Sending Call Tone (enabled through CPS)

- 1. Press the Menu button to navigate to Call Tone.
- 2. Press either "+/-" button to transmit selected Call Tone.
- Note: There are 4 Call Tones available.

# Mute Feature (\*)

You can quickly lower the headset volume using the Mute feature.

- Press and hold + or button while receiving audio to quickly lower the headset volume to "Mute Headset Volume" setting (configurable via CPS). You can hear the voice prompt: "Mute"
- To switch back to the previous headset volume setting, press and hold + or - button again. You can hear the voice prompt: "Unmute".
- Note: (\*) Enhancement feature on CLP radios. May not available on previous shipping radios. The enhanced CLP does not support the volume scroll like the previous CLP models.

# Talk Permit Tone (\*)

In mixed fleet situations (CLP1010 or CLP1040 and CLP1060), Bluetooth users may miss some words due to the Bluetooth connection not being established. Talk Permit Tone allocates some time so that the link between the radio and headset gets reestablished thus minimizing the lost words. The Talk Permit Tone is enabled as default on CPS on the Bluetooth models.

Note: (\*) Enhancement feature on CLP radios; may not available on previous shipping radios. The Talk Permit Tone is enabled as default on the Bluetooth models. It is not enabled on non-Bluetooth models (default mode is OFF).

# BATTERY AND CHARGER FEATURES

# **BATTERY FEATURES**

The CLP Series radio provides Lithium-Ion batteries that come in different capacities that define the battery life.

### About the Li-Ion Battery

The CLP Series radio comes equipped with a rechargeable Li-lon battery. This battery should be charged before initial use to ensure optimum capacity and performance.

Battery life is determined by several factors. Among the more critical are the regular overcharge of batteries and the average depth of discharge with each cycle. Typically, the greater the overcharge and the deeper the average discharge, the fewer cycles a battery can last. For example, a battery which is overcharged and discharged 100% several times a day, lasts fewer cycles than a battery that receives less of an overcharge and is discharged to 50% per day. Further, a battery which receives minimal overcharging and averages only 25% discharge, lasts even longer. Motorola batteries are designed specifically to be used with a Motorola charger and vice versa. Charging in non-Motorola equipment may lead to battery damage and void the battery warranty. The battery should be at about 77 °F (25 °C) (room temperature), whenever possible. Charging a cold battery (below 50 °F [10 °C]) may result in leakage of electrolyte and ultimately in failure of the battery. Charging a hot battery (above 95 °F [35 °C]) results in reduced discharge capacity, affecting the performance of the radio. Motorola rapid-rate battery chargers contain a temperature-sensing circuit to ensure that batteries are charged within the temperature limits stated above.

# **Battery Life**

Based on 5% transmit, 5% receive, 90% standby (standard duty cycle):

| Estimated Battery Life |                            |                                 |  |
|------------------------|----------------------------|---------------------------------|--|
| Standard               | Battery Type               |                                 |  |
| Charging<br>Solution   | Standard Li-Ion<br>Battery | High Capacity<br>Li-Ion Battery |  |
| CLP1010,<br>CLP1040    | 12 hours                   | 18 hours                        |  |
| CLP1060                | 9 hours                    | 14 hours                        |  |

# **Battery Recycling and Disposal**

Li-lon rechargeable batteries can be recycled. However, recycling facilities may not be available in all areas. Under various U.S. state laws and the laws of several other countries, batteries must be recycled and cannot be disposed of in landfills or incinerators. Contact your local waste management agency for specific requirements and information in your area. Motorola fully endorses and encourages the recycling of Li-lon batteries. In the U.S. and Canada, Motorola participates in the nationwide Rechargeable Battery Recycling Corporation (RBRC) program for Li-lon battery collection and recycling. Many retailers and dealers participate in this program. For the location of the drop-off facility closest to you, access RBRC's Internet web site at: <u>http://www.call2recycle.org</u> or call: 1- 877-723-1297.

This internet site and telephone number also provides other useful information concerning recycling options for consumers, businesses and governmental agencies.

### Removing the Lithium-Ion (Li-Ion) Battery

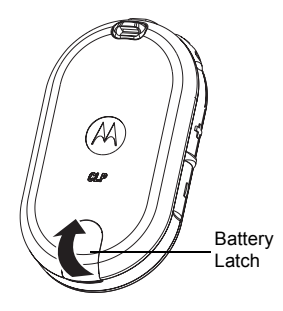

# Power Supply, Adapter and Drop-in Tray Charger

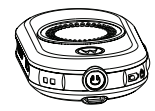

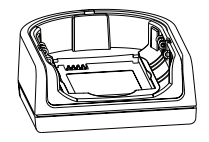

- 1. Turn OFF the radio.
- 2. Push up the latch at the bottom of the battery door and lift the battery door off the radio.
- 3. Pull the battery away from the radio.

The radio is packaged with one Drop-in Tray Charger with transformer. For details, see "Chargers" Section on page 47.

# **Charging the Battery**

To charge the battery (with the radio attached):

- 1. Place it in a Motorola-approved Drop-in Tray Single Unit Charger or Drop-in Tray Multi Unit Charger.
- Note: When acquiring additional chargers or power supplies, make sure you have similar drop-in tray chargers and power supplies sets. For part number details, refer to "Chargers" Section on page 47.

## Estimated Charging Time

The following table provides the estimated charging time of the battery.

| Estimated Charging Time          |                             |                                 |  |
|----------------------------------|-----------------------------|---------------------------------|--|
| Charging                         | Battery Type                |                                 |  |
| Solution                         | Standard Li- Ion<br>Battery | High Capacity<br>Li-Ion Battery |  |
| Standard<br>Charging<br>Solution | 2.5 hours                   | 3.5 hours                       |  |

For further details, see "Batteries" Section on page 46.

# Charging a Standalone Battery

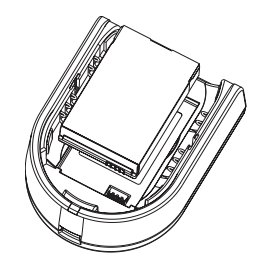

To charge only the battery:

- 1. Insert the battery into the tray, with the inside surface of the battery facing the front of the charger, as shown.
- 2. Ensure the slots in the battery correctly engage in the charger.

# BATTERY AND CHARGER FEATURES

## Charging with the Drop-in Tray Single Unit Charger (SUC)

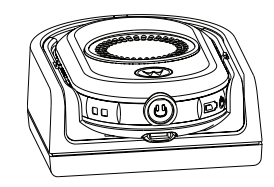

- 1. Place the drop-in tray charger on a flat surface.
- Insert the connector of the power supply into the Micro USB port on the front of the drop-in tray charger.
- 3. Connect the correct power supply to a proper AC outlet.
- 4. Insert the radio into the tray, making sure the charging contacts on the charger are aligned with the contacts on the radio.
- Note: When charging a battery attached to a radio, turn the radio OFF to ensure a full charge. The radio fits in the charger with the holster attached when placed face down in the tray.

Charging with the Drop-In Tray Multi-Unit Charger (Optional Accessory)

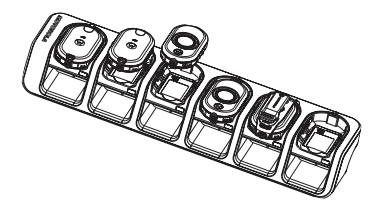

The Multi-Unit Charger (MUC) allows drop-in charging of up to 6 radios. Each of the 6 charging pockets can hold a radio (with battery installed). The Multi-Unit Charger provides pockets for headset storage.

- 1. Place the charger on a flat surface or mount it on the wall.
- 2. Insert the power cord plug into the jack on the MUC.
- 3. Plug the cord into an AC outlet and then into charger.
- 4. Turn the radio OFF.

- Note: If the radio is ON while charging, it takes longer to fully charge.
- 5. Insert the radio (with battery installed) into the charging pocket.
- Note: The radio fits in the charger with the holster attached when placed face down in the tray. The battery can be charged by itself using the slot on the flat surface of the charging pocket.

### **Charging Status LEDs**

On the drop-in charger, the radio charging pocket has an LED Charger.

On the MUC, each of the 6 charging pockets has an LED. The LEDs are grouped into pairs to show which charging pockets are paired. The LED is red when the battery is charging. It turns to green once the battery is fully charged.

Note: This Multi Unit Charger allows you to clone up to 2 radios (2 Source radios and 2 Target radios). For more details, refer to "Radio Cloning" Section on page 25. • For part number details, refer to the "Accessories" Section on page 46.

| Charger LED Indicator                                                                                                    |                               |    |                                       |  |  |  |  |
|----------------------------------------------------------------------------------------------------|-------------------------------|----|---------------------------------------|--|--|--|--|
| Status                                                                                                    | LED Stat                      | us | Comments                              |  |  |  |  |
| Charging                                                                                                    | Steady<br>Red<br>Indication   | •  | The charger is<br>currently charging. |  |  |  |  |
| Charge<br>Complete                                                                                                    | Steady<br>Green<br>Indication | •  | Battery is fully charged.             |  |  |  |  |
| Battery<br>Fault (*)                                                                                                    | Blinking<br>Red               | *  | Battery was faulty when inserted.     |  |  |  |  |
| Note:         The LED is red when the battery is charging. It turns to green once the battery is fully charged.           Note:         (*) Re-seating the battery pack likely corrects this issue. |                               |    |                                       |  |  |  |  |

### Charging the Bluetooth Headset

Refer to your Bluetooth headset leaflet for charging instruction.

### Charging Bluetooth Headset with CLP Series Drop-In Tray Multi-Unit Charger and Cloning Cable (Optional Accessory)

You can also charge your Bluetooth headset with CLP Series Multi Unit Charger (MUC) P/N HKPN4007 (optional accessory) and Cloning Cable P/N HKKN4026 (optional accessory).

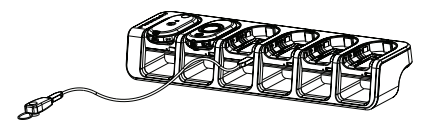

Plug one side of the cloning cable microconnector to the USB port of the Multi-Unit Charger (there are 6 USB port on top of the accessory pockets)

- Plug the other end of the cloning cable to the USB port of the Bluetooth headset for charging
- Note: Refer to the charging status light on your Bluetooth headset leaflet.

•

# BATTERY AND CHARGER FEATURES

# **Checking Battery Status**

When powered on, short press and release the Power/Battery button, the Smart Status Glow and Voice Assisted Operation features (\*) gives you the battery status of the radio. After the Smart Status Glow and Voice Assisted Operation features (\*) indicate the BATTERY STATUS, it returns to the current channel color.

**Note:** (\*) May not be available on certain previous shipping radios.

| Battery Status                   |               |                 |
|----------------------------------|---------------|-----------------|
| Level                            | LED<br>Status | Color           |
| Battery Level High (70 –100%)    | ٠             | Green           |
| Battery Level Medium (30 – 70%)  | •             | Orange          |
| Battery Level Low (10 – 30%)     | •             | Red             |
| Battery Level Critical (0 – 10%) | *             | Blinking<br>Red |

# BATTERIES AND CHARGERS SAFETY INFORMATION

This document contains important safety and operating instructions. Read these instructions carefully and save them for future reference. Before using the battery charger, read all the instructions and cautionary markings on

- the charger,
- · the battery, and
- the radio using the battery
- To reduce risk of injury, charge only the rechargeable Motorola-authorized batteries. Other batteries may explode, causing personal injury and damage.
- Use of accessories not recommended by Motorola may result in risk of fire, electric shock, or injury.

- To reduce risk of damage to the electric plug and cord, pull by the plug rather than the cord when disconnecting the charger.
- 4. An extension cord should not be used unless absolutely necessary. Use of an improper extension cord could result in risk of fire and electric shock. If an extension cord must be used, make sure that the cord size is 18 AWG for lengths up to 6.5 feet (2.0 m), and 16 AWG for lengths up to 9.8 feet (3.0 m).
- To reduce risk of fire, electric shock, or injury, do not operate the charger if it has been broken or damaged in any way. Take it to a qualified Motorola service representative.
- Do not disassemble the charger; it is not repairable and replacement parts are not available. Disassembly of the charger may result in risk of electrical shock or fire.
- To reduce risk of electric shock, unplug the charger from the AC outlet before attempting any maintenance or cleaning

# **OPERATIONAL SAFETY GUIDELINES**

- Turn the radio OFF when charging battery.
- The charger is not suitable for outdoor use. Use only in dry locations/conditions.
- Connect charger only to an appropriately fused and wired supply of the correct voltage (as specified on the product).
- Disconnect charger from line voltage by removing main plug.
- The outlet to which this equipment is connected should be nearby and easily accessible.
- Maximum ambient temperature around the power supply equipment must not exceed 40 °C (104 °F).
- Make sure that the cord is located where it cannot be stepped on, tripped over, or subjected to water, damage, or stress.

# PROGRAMMING THE RADIO THROUGH THE CPS

# RADIO PROGRAMMING OVERVIEW

# Downloading the (Customer Programming Software) CPS

You can program or change features on your CLP radios by using the Computer Programming Software (CPS) and the CPS Programming Cable (\*). CPS software is available for free as web based downloadable software at: <u>www.motorola.com/CLP</u>

After downloading the CPS, install the software to your computer.

# Programming the Radio

To program the radio:

1. Connect the radio via the Drop-in Charger Tray or the Charging Pocket with "PROG" label on the Multi-Unit Charger and CPS Programming Cable.

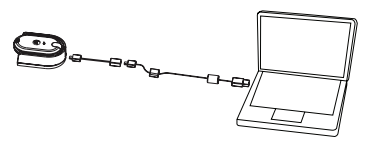

Programming the Radio through a Single Unit Charger

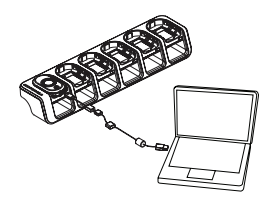

Programming the Radio through a Multi-Unit Charger

- 2. Make sure the radio is turned ON.
- Once the radio is connected, open the CPS and select "Read" on the toolbar to get the radio profile. The CPS allows the user to change settings, such as General, Audio, Menu, Channels, Scan List, Customized PL/DPL, Bluetooth (\*) as well as select frequencies, PL/ DPL codes on each channel.
- 4. After you change the settings, press "Write" on the toolbar to save the settings.

For more information on the Computer Programming Software, please refer to Help menu on the CPS.

- Note: (\*) CPS Programming Cable (P/N HKKN4025) is an accessory sold separately. Please contact your Motorola Point of Purchase for more information.
- Note: (\*) Bluetooth is available on selected models only.

# **Factory Default Settings**

Your radio is programmed at the factory to the following settings:

| CLP1010 1W UHF 1 CH Radios Default Settings - BRUS |   |                      |                       |                        |  |  |  |  |
|----------------------------------------------------|---|----------------------|-----------------------|------------------------|--|--|--|--|
| Channel Frequency<br># #                           |   | Frequency<br>Setting | Code<br>Value<br>(Hz) | Band<br>width<br>(kHz) |  |  |  |  |
| 1                                                  | 2 | 464.5500             | 67.0                  | 12.5                   |  |  |  |  |

| CLP1040 1W UHF 4 CH Radios Default Settings - BRUS |                |                       |                       |                        |  |  |  |  |
|----------------------------------------------------|----------------|-----------------------|-----------------------|------------------------|--|--|--|--|
| Channel<br>#                                       | Frequency<br># | Frequency<br>Settings | Code<br>Value<br>(Hz) | Band<br>width<br>(kHz) |  |  |  |  |
| 1                                                  | 2              | 464.5500              | 67.0                  | 12.5                   |  |  |  |  |
| 2                                                  | 8              | 467.9250              | 67.0                  | 12.5                   |  |  |  |  |
| 3                                                  | 5              | 467.8500              | 67.0                  | 12.5                   |  |  |  |  |
| 4                                                  | 6              | 467.8750              | 67.0                  | 12.5                   |  |  |  |  |

| CLP1060 1W UHF 6 CH Bluetooth Radios Default<br>Settings - BRUS |                |                       |                       |                        |  |  |  |  |
|-----------------------------------------------------------------|----------------|-----------------------|-----------------------|------------------------|--|--|--|--|
| Channel<br>#                                                    | Frequency<br># | Frequency<br>Settings | Code<br>Value<br>(Hz) | Band<br>width<br>(kHz) |  |  |  |  |
| 1                                                               | 2              | 464.5500              | 67.0                  | 12.5                   |  |  |  |  |
| 2                                                               | 8              | 467.9250              | 67.0                  | 12.5                   |  |  |  |  |
| 3                                                               | 5              | 467.8500              | 67.0                  | 12.5                   |  |  |  |  |
| 4                                                               | 6              | 467.8750              | 67.0                  | 12.5                   |  |  |  |  |
| 5                                                               | 10             | 461.0625              | 67.0                  | 12.5                   |  |  |  |  |
| 6                                                               | 12             | 461.1125              | 67.0                  | 12.5                   |  |  |  |  |

# **RADIO CLONING**

# **CLONING RADIO SETTINGS**

You can copy the CLP Series radio settings from one radio (the source) to a second radio using the CLP Series Single Unit Charger (SUC) Kit P/N HKPN4008 and CLP Series Cloning Cable Kit P/N HKKN4026 (optional accessory) or CLP Series Multi-Unit Charger (MUC) Kit P/N HKPN4007 (optional accessory).

A multi-channel radio can be cloned to a singlechannel radio BUT only the first channel is cloned. The Multi-Unit Charger (MUC) does not have to be plugged in for cloning, but both radios require charged batteries.

Note: The enhanced CLP software also uses the LED to indicate "pass" or "fail" status during cloning. Green LED during cloning indicates "pass" status and red LED during cloning indicates "fail" status.

# **CLONING INSTRUCTIONS**

Cloning Radios using the CLP Series Cloning Cable Kit P/N HKKN4026 (optional accessory)

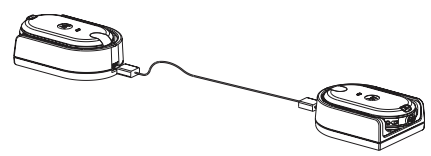

Cloning the Radio through a Single Unit Charger

Source Radio: Radio to be cloned

Target Radio: Radio to which the configuration of the "Source Radio" is to be copied.

Before beginning the cloning process, make sure you have:

- A fully charged battery on each one of the radios
- Two CLP Series Single Unit Charger (SUC) Kits
- · Both radios are turned OFF
- 1. Unplug any cables (power supply or USB cables) from the Single Unit Chargers.

- Plug one side of the cloning cable microconnector to one Single Unit Charger. Plug the other end to the second Single Unit Charger.
- Note: During the cloning process no power is being applied to the Single Unit Charger. The batteries cannot be charged. A data communication is being established between the two radios.
- 3. Turn ON the "Target Radio" and place it into one of the Single Unit Chargers.
- Place the "Source Radio" in its Single Unit Charger with an Audio accessory, then press and release Menu Button to start the cloning process.

- After cloning is completed, the "Source Radio" sounds either a "pass" tone (cloning was successful) or a "fail" tone (cloning process has failed). The pass tone sounds like a good key "chirp" whereas the "fail" tone sounds similar to a "bonk" tone. (A tone is heard in no more than 5 seconds).
- Once you have completed the cloning process, you should turn the radios "OFF" and "ON" to bring them to normal user mode (exit "clone" mode).

### What to do if cloning fails

The radio emits an audible "bonk" indicating that the cloning process has failed. In the event that cloning fails, try performing each of the following before trying to start the cloning process again.

- 1. Make sure that the radio batteries on both radios are fully charged.
- 2. Verify the cloning cable connection on both Single Unit Chargers.
- Make sure that the battery is engaged properly on to the radio.
- 4. Make sure that there is no debris in the charging tray or on the radio contacts.
- Verify that the source radio is in cloning mode.
- 6. Make sure that the radio to be cloned is turned ON.
- Make sure that radios are both from the same type (same frequency band, same region and same transmission power).

Note: This cloning cable is designed to operate only with compatible Motorola Drop-in Tray Single Unit Charger. When ordering the cloning cable, please refer to CLP Series Cloning Cable Kit P/N HKKN4026. For details about accessories, refer to "Accessories" Section on page 46.

# Cloning Radios using the CLP Series Multi-Unit Charger (MUC) Kit P/N HKPN4007 (optional accessory)

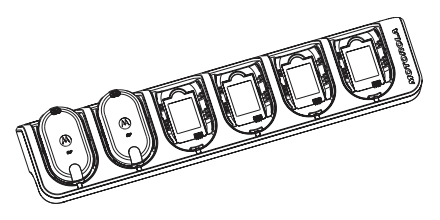

Cloning the Radio through a Multi-Unit Charger

- To put the source radio into clone mode, press and hold PTT and the "-" button while turning the radio ON until you hear the Cloning Tone and Double Blinking Orange in the Smart Status Glow.
- Place the source radio into one of the charging pockets that has the "CLONE" label.

- Turn the target radio ON and place it in the pairing charging pocket that has the "CLONE" label and start the cloning process.
- Press the "Menu" button on the source radio to start the cloning process. The source radio generates the start clone tone.
- Once the cloning is completed, turn the target radio OFF and back ON again in order to activate the radio.
- 6. To clone another radio, repeat steps 3, 4 and 5.
- 7. To exit clone mode on the source radio, turn the radio OFF.

# ADVANCED RADIO CONFIGURATION (\*)

(\*) Enhancement feature on CLP radios. May not be available on previous shipping radios.

Advanced Radio Configuration provides you with the ability to view and configure the following settings without the need to use a computer.

- Channels
- Frequencies
- Codes (CTCC/DPL)

Frequencies allows the user to select frequencies for each channel. Codes helps minimize interference by providing the user with a choice of

code combinations that filter out static, noise, and unwanted messages.

# Entering Advanced Radio Configuration Mode

Available when the device is powered OFF.

Note: For Bluetooth models, makes sure the wired accessory is connected or the Bluetooth headset is paired before entering Advanced Radio Configuration Mode.

- Press the PTT, + Button and Power button and hold for 3 to 5 seconds until you hear a "chirp" sound and the voice prompt "Programming Mode".
- Note: The LED Indicator starts blinking a green heartbeat.
- 2. Press the Menu button to change the settings on:
- Channel (for multi-channel models)
- RX frequency
- TX frequency\*
- RX code
- TX code\*
- Note: TX frequencies and TX codes are only available for repeater channels.
- The voice announcements indicate the menu items and their current settings. To change, press +/- button; to go to the next menu item, press Menu button.
- 4. Short press PTT or wait 15 seconds to exit the menu.
- 5. Press and hold the PTT button to exit the Advanced Radio Configuration Mode.

# CLP REPEATER CAPABILITY: WORKING WITH RPX

# **CLP REPEATER CAPABILITY**

Use the Single Unit Charger or use the pocket with "PROG" label on the Multi-Unit Charger to clone the RPX.

Note: Connect the RDX Serial Clone Cable (P/N RLN6303) and the Mini-USB to the Micro-USB Adapter Cable in order to link the CLP and RPX units.

# INSTRUCTIONS

 To put the CLP radio into clone mode, press and hold PTT and the "-" button while turning the radio ON until you hear the Cloning Tone and Blinking Orange on the Smart Status Glow. Programming the RPX through a Single Unit Charger

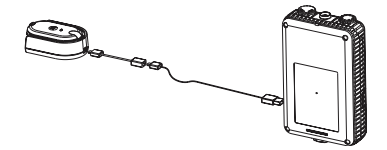

Programming the RPX through a Single Unit Charger

- 1. Place the CLP radio into the charging pocket.
- Connect the micro-USB plug of the micro-USB adapter cable with the RDX Serial Clone Cable into the micro-USB receptable charging pockets.
- Connect the Mini-USB plug of the RDX Serial Clone Cable into the RPX Mini-USB receptable.

- 4. Press the "Menu" button on the CLP radio to start the cloning process.
- Once the cloning is completed, turn the RPX OFF and back ON again in order to activate the radio.
- 6. To clone another RPX, repeat steps 3, 4 and 5.
- 7. To exit clone mode on the CLP radio, turn the radio OFF.

# Programming the RPX through a Multi-Unit Charger

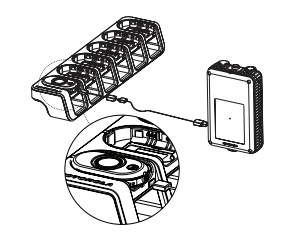

### Programming the RPX through a Multi-Unit Charger

- 1. Place the CLP radio into one of the charging pockets that has the "PROG" label indicated.
- Connect the micro-USB plug of the micro-USB adapter cable with the RDX Serial Clone Cable into the micro-USB receptable charging pockets with the "PROG" label indicated.
- Follow steps 4 through 7 under "Programming the RPX through a Single Unit Charger" on page 30.

# TROUBLESHOOTING

| Symptom                                              | Try this                                                                                                    |
|------------------------------------------------------|----------------------------------------------------------------------------------------------------|
| No Power                                             | Recharge or replace Li-Ion battery.<br>Extreme operating temperatures affect battery life.<br>Refer to "About the Li-Ion Battery" Section on page 12.                                                                                                    |
| Hearing other noises or<br>conversation on a channel | Confirm Interference Eliminator Code is set.<br>Frequency or Interference Eliminator Code may be in use.<br>Change settings: either change frequencies or codes on all<br>radios.<br>Make sure radio is at the right frequency and code when<br>transmitting. |
| Message Scrambled                                    | Scramble Code might be ON, and/or setting does not match other radios' settings. Use CPS to change settings.                                                                                                    |
| Audio quality not good enough                        | Radio settings might not be matching up correctly.<br>Double check frequencies, codes and bandwidths to ensure<br>they are identical in all radios.                                                                                                    |

| Symptom                              | Try this                                                                                                    |
|--------------------------------------|----------------------------------------------------------------------------------------------------|
| Limited talk range                   | Steel and/or concrete structures, heavy foliage, buildings or<br>vehicles decrease range. Check for clear line of sight to<br>improve transmission.<br>Change location of radio. To increase range and coverage, you<br>can either reduce obstructions or increase power.<br>UHF radios provide greater coverage in industrial and<br>commercial buildings.<br>Increasing power provides greater signal range and increased<br>penetration through obstructions.                                                                                          |
| Message not transmitted/<br>received | Make sure the PTT button is completely pressed when<br>transmitting.<br>Confirm that the radios have the same Channel, Frequency,<br>Interference Eliminator Code and Scramble Code settings.<br>Refer to "Transmitting and Receiving" Section on page 7.<br>Recharge, replace and/or reposition batteries. Refer to "About<br>the Li-Ion Battery" Section on page 12.<br>Obstructions and operating indoors, or in vehicles, may<br>interfere. Change location.<br>Verify that the radio is not in Scan mode. Refer to "Scanning"<br>Section on page 10. |

| Symptom                                                                                     | Try this                                                                                                    |
|---------------------------------------------------------------------------------------------|----------------------------------------------------------------------------------------------------|
| Heavy static or interference                                                                | Radios are too close, they must be at least five feet apart.<br>Radios are too far apart or obstacles are interfering with<br>transmission.                                                                                                    |
| Low batteries                                                                               | Recharge or replace Li-Ion battery.<br>Extreme operating temperatures affect battery life.<br>Refer to "About the Li-Ion Battery" Section on page 12.                                                                                                    |
| Drop-in Charger LED light does not blink                                                    | Check radio/battery is properly inserted and check battery/<br>charger contacts to ensure they are clean and the charging pin<br>is inserted correctly. Refer to "Charging the Battery" Section on<br>page 15 and "Charger LED Indicator" Section on page 17.     |
| Cannot activate VOX                                                                         | VOX feature might be OFF.<br>Use the CPS to ensure that the VOX Sensitivity Level is not set<br>to "0".<br>Accessory not working or not compatible.                                                                                                    |
| Battery doesn't charge although it<br>has been placed in the drop-in<br>charger for a while | Check drop-in charger is connected and correspond to a compatible power supply.<br>Refer to "Charging the Battery" Section on page 15.<br>Check the charger LEDs indicators to see if battery has a problem. Refer to "Charger LED Indicator" Section on page 17. |

-

| Symptom                                                            | Try this                                                                                                    |
|--------------------------------------------------------------------|----------------------------------------------------------------------------------------------------|
| Unable to pair a Bluetooth<br>headset                              | Make sure the target Bluetooth headset is not connected to another device.                                                                                                    |
| Unable to connect to a Bluetooth headset                           | Make sure the target Bluetooth headset is not connected to another device.                                                                                                    |
| Pairing with wrong Bluetooth<br>headset                            | Don't perform pairing procedures next to other Bluetooth<br>headset devices.<br>CLP Bluetooth uses proximity pairing. Make sure the headset is<br>placed next to the CLP radio. |
| Note: Whenever a feature in your r<br>check if your radio have bee | adio seems to not correspond to the default or preprogrammed values,<br>n programmed using CPS with a customized profile.                                                       |

# **USE AND CARE**

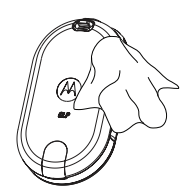

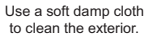

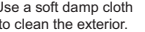

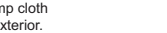

### Do not immerse in water.

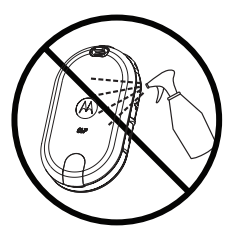

Do not use alcohol or cleaning solutions.

# If the portable is submerged in water...

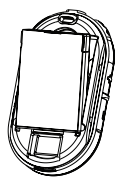

Turn OFF and remove batteries.

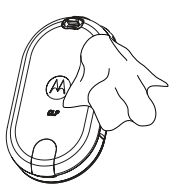

Dry with soft cloth.

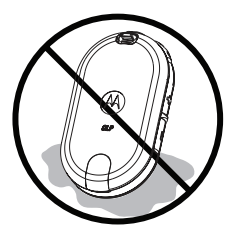

Do not use until completely dry.

# **RADIO FREQUENCY AND CODE CHARTS**

These charts provide frequency information and are useful when using Motorola CLP Series Two-Way Radios with other business radios. Most of the frequency positions are the same as Spirit M, GT, S, XTN, RDX and CLS Series frequency positions (where applicable), the bandwidths are different.

| Freq.<br># | Frequency<br>(MHz) | Band<br>width<br>(kHz) | Freq.<br># | Frequency<br>(MHz) | Band<br>width<br>(kHz) | Freq.<br># | Frequenc<br>y (MHz) | Band<br>width<br>(kHz) | Freq.<br># | Frequenc<br>y (MHz) | Band<br>width<br>(kHz) |
|------------|--------------------|------------------------|------------|--------------------|------------------------|------------|---------------------|------------------------|------------|---------------------|------------------------|
| 1          | 464.5000           | 12.5                   | 13         | 461.1375           | 12.5                   | 25         | 462.8125            | 12.5                   | 37         | 466.1125            | 12.5                   |
| 2          | 464.5500           | 12.5                   | 14         | 461.1625           | 12.5                   | 26         | 462.8375            | 12.5                   | 38         | 466.1375            | 12.5                   |
| 3          | 467.7625           | 12.5                   | 15         | 461.1875           | 12.5                   | 27         | 462.8625            | 12.5                   | 39         | 466.1625            | 12.5                   |
| 4          | 467.8125           | 12.5                   | 16         | 461.2125           | 12.5                   | 28         | 462.8875            | 12.5                   | 40         | 466.1875            | 12.5                   |
| 5          | 467.8500           | 12.5                   | 17         | 461.2375           | 12.5                   | 29         | 462.9125            | 12.5                   | 41         | 466.2125            | 12.5                   |
| 6          | 467.8750           | 12.5                   | 18         | 461.2625           | 12.5                   | 30         | 464.4875            | 12.5                   | 42         | 466.2375            | 12.5                   |
| 7          | 467.9000           | 12.5                   | 19         | 461.2875           | 12.5                   | 31         | 464.8375            | 12.5                   | 43         | 466.2625            | 12.5                   |
| 8          | 467.9250           | 12.5                   | 20         | 461.3125           | 12.5                   | 32         | 464.5375            | 12.5                   | 44         | 466.2825            | 12.5                   |
| 9          | 461.0375           | 12.5                   | 21         | 461.3175           | 12.5                   | 33         | 464.5625            | 12.5                   | 45         | 466.3125            | 12.5                   |
| 10         | 461.0625           | 12.5                   | 22         | 461.3625           | 12.5                   | 34         | 466.0375            | 12.5                   | 46         | 466.3375            | 12.5                   |
| 11         | 461.0875           | 12.5                   | 23         | 462.7625           | 12.5                   | 35         | 466.0625            | 12.5                   | 47         | 466.3625            | 12.5                   |
| 12         | 461.1125           | 12.5                   | 24         | 462.7875           | 12.5                   | 36         | 466.0875            | 12.5                   | 48         | 467.7875            | 12.5                   |

# **CLP UHF Frequencies**

CODE CHARTS

# **CLP UHF Frequencies**

| Freq.<br># | Frequency<br>(MHz) | Band<br>width<br>(kHz) | Freq.<br># | Frequency<br>(MHz) | Band<br>width<br>(kHz) | Freq.<br># | Frequenc<br>y (MHz) | Band<br>width<br>(kHz) | Freq.<br># | Frequenc<br>y (MHz) | Band<br>width<br>(kHz) |
|------------|--------------------|------------------------|------------|--------------------|------------------------|------------|---------------------|------------------------|------------|---------------------|------------------------|
| 49         | 467.8375           | 12.5                   | 60         | 462.5125           | 12.5                   | 71         | 451.6375            | 12.5                   | 81         | 468.2125            | 12.5                   |
| 50         | 467.8625           | 12.5                   | 61         | 467.1875           | 12.5                   | 72         | 452.3125            | 12.5                   | 82         | 468.2625            | 12.5                   |
| 51         | 467.8875           | 12.5                   | 62         | 467.4625           | 12.5                   | 73         | 452.5375            | 12.5                   | 83         | 468.3125            | 12.5                   |
| 52         | 467.9125           | 12.5                   | 63         | 467.4875           | 12.5                   | 74         | 452.4125            | 12.5                   | 84         | 468.3625            | 12.5                   |
| 53         | 469.4875           | 12.5                   | 64         | 467.5125           | 12.5                   | 75         | 452.5125            | 12.5                   | 85         | 468.4125            | 12.5                   |
| 54         | 469.5125           | 12.5                   | 65         | 451.1875           | 12.5                   | 76         | 452.7625            | 12.5                   | 86         | 468.4625            | 12.5                   |
| 55         | 469.5375           | 12.5                   | 66         | 451.2375           | 12.5                   | 77         | 452.8265            | 12.5                   | 87         | 468.5125            | 12.5                   |
| 56         | 469.5625           | 12.5                   | 67         | 451.2875           | 12.5                   | 78         | 456.1875            | 12.5                   | 88         | 468.5625            | 12.5                   |
| 57         | 462.1875           | 12.5                   | 68         | 451.3375           | 12.5                   | 79         | 456.2375            | 12.5                   | 89         | 468.6125            | 12.5                   |
| 58         | 462.4625           | 12.5                   | 69         | 451.4375           | 12.5                   | 80         | 456.2875            | 12.5                   | 90         | 468.6625            | 12.5                   |
| 59         | 462.4875           | 12.5                   | 70         | 451.5375           | 12.5                   |            |                     |                        |            |                     |                        |

# **CTCSS/DPL Interference Eliminator Codes**

| CTCSS | Code     | CTCSS/DPL | Code  | DPL | Code | DPL | Code | DPL | Code |
|-------|----------|-----------|-------|-----|------|-----|------|-----|------|
| 0     | Disabled | 24        | 151.4 | 47  | 54   | 71  | 243  | 95  | 445  |
| 1     | 67       | 25        | 156.7 | 48  | 65   | 72  | 244  | 96  | 464  |
| 2     | 71.9     | 26        | 162.2 | 49  | 71   | 73  | 245  | 97  | 465  |
| 3     | 74.4     | 27        | 167.9 | 50  | 72   | 74  | 251  | 98  | 466  |
| 4     | 77       | 28        | 173.8 | 51  | 73   | 75  | 261  | 99  | 503  |
| 5     | 79.7     | 29        | 179.9 | 52  | 74   | 76  | 263  | 100 | 506  |
| 6     | 82.5     | 30        | 186.2 | 53  | 114  | 77  | 265  | 101 | 516  |
| 7     | 85.4     | 31        | 192.8 | 54  | 115  | 78  | 271  | 102 | 532  |
| 8     | 88.5     | 32        | 203.5 | 55  | 116  | 79  | 306  | 103 | 546  |
| 9     | 91.5     | 33        | 210.7 | 56  | 125  | 80  | 311  | 104 | 565  |
| 10    | 94.8     | 34        | 218.1 | 57  | 131  | 81  | 315  | 105 | 606  |
| 11    | 97.4     | 35        | 225.7 | 58  | 132  | 82  | 331  | 106 | 612  |
| 12    | 100      | 36        | 233.6 | 59  | 134  | 83  | 343  | 107 | 624  |
| 13    | 103.5    | 37        | 241.8 | 60  | 143  | 84  | 346  | 108 | 627  |
| 14    | 107.2    | 38        | 250.3 | 61  | 152  | 85  | 351  | 109 | 631  |
| 15    | 110.9    | 122       | 69.3  | 62  | 155  | 86  | 364  | 110 | 632  |
| 16    | 114.8    | 39        | 23    | 63  | 156  | 87  | 365  | 111 | 654  |
| 17    | 118.8    | 40        | 25    | 64  | 162  | 88  | 371  | 112 | 662  |
| 18    | 123      | 41        | 26    | 65  | 165  | 89  | 411  | 113 | 664  |
| 19    | 127.3    | 42        | 31    | 66  | 172  | 90  | 412  | 114 | 703  |
| 20    | 131.8    | 43        | 32    | 67  | 174  | 91  | 413  | 115 | 712  |
| 21    | 136.5    | 44        | 43    | 68  | 205  | 92  | 423  | 116 | 723  |
| 22    | 141.3    | 45        | 47    | 69  | 223  | 93  | 431  | 117 | 731  |
| 23    | 146.2    | 46        | 51    | 70  | 226  | 94  | 432  | 118 | 732  |
|       |          |           |       |     | -    |     | -    | 119 | 734  |

| DPL | Code            | DPL | Code            | DPL | Code             | DPL | Code             |
|-----|-----------------|-----|-----------------|-----|------------------|-----|------------------|
| 120 | 743             | 146 | Inverted DPL 55 | 171 | Inverted DPL 80  | 195 | Inverted DPL 104 |
| 121 | 754             | 147 | Inverted DPL 56 | 172 | Inverted DPL 81  | 196 | Inverted DPL 105 |
| 123 | 645             | 148 | Inverted DPL 57 | 173 | Inverted DPL 82  | 197 | Inverted DPL 106 |
| 124 | Customized PL   | 149 | Inverted DPL 58 | 174 | Inverted DPL 83  | 198 | Inverted DPL 107 |
| 125 | Customized PL   | 150 | Inverted DPL 59 | 175 | Inverted DPL 84  | 199 | Inverted DPL 108 |
| 126 | Customized PL   | 151 | Inverted DPL 60 | 176 | Inverted DPL 85  | 200 | Inverted DPL 109 |
| 127 | Customized PL   | 152 | Inverted DPL 61 | 177 | Inverted DPL 86  | 201 | Inverted DPL 110 |
| 128 | Customized PL   | 153 | Inverted DPL 62 | 178 | Inverted DPL 87  | 202 | Inverted DPL 111 |
| 129 | Customized PL   | 154 | Inverted DPL 63 | 179 | Inverted DPL 88  | 203 | Inverted DPL 112 |
| 130 | Inverted DPL 39 | 155 | Inverted DPL 64 | 180 | Inverted DPL 89  | 204 | Inverted DPL 113 |
| 131 | Inverted DPL 40 | 156 | Inverted DPL 65 | 181 | Inverted DPL 90  | 205 | Inverted DPL 114 |
| 132 | Inverted DPL 41 | 157 | Inverted DPL 66 | 181 | Inverted DPL 90  | 206 | Inverted DPL 115 |
| 133 | Inverted DPL 42 | 158 | Inverted DPL 67 | 182 | Inverted DPL 91  | 207 | Inverted DPL 116 |
| 134 | Inverted DPL 43 | 159 | Inverted DPL 68 | 183 | Inverted DPL 92  | 208 | Inverted DPL 117 |
| 135 | Inverted DPL 44 | 160 | Inverted DPL 69 | 184 | Inverted DPL 93  | 209 | Inverted DPL 118 |
| 136 | Inverted DPL 45 | 161 | Inverted DPL 70 | 185 | Inverted DPL 94  | 210 | Inverted DPL 119 |
| 137 | Inverted DPL 46 | 162 | Inverted DPL 71 | 186 | Inverted DPL 95  | 211 | Inverted DPL 120 |
| 138 | Inverted DPL 47 | 163 | Inverted DPL 72 | 187 | Inverted DPL 96  | 212 | Inverted DPL 121 |
| 139 | Inverted DPL 48 | 164 | Inverted DPL 73 | 188 | Inverted DPL 97  | 213 | Inverted DPL 123 |
| 140 | Inverted DPL 49 | 165 | Inverted DPL 74 | 189 | Inverted DPL 98  | 214 | Customized DPL   |
| 141 | Inverted DPL 50 | 166 | Inverted DPL 75 | 190 | Inverted DPL 99  | 215 | Customized DPL   |
| 142 | Inverted DPL 51 | 167 | Inverted DPL 76 | 191 | Inverted DPL 100 | 216 | Customized DPL   |
| 143 | Inverted DPL 52 | 168 | Inverted DPL 77 | 192 | Inverted DPL 101 | 217 | Customized DPL   |
| 144 | Inverted DPL 53 | 169 | Inverted DPL 78 | 193 | Inverted DPL 102 | 218 | Customized DPL   |
| 145 | Inverted DPL 54 | 170 | Inverted DPL 79 | 194 | Inverted DPL 103 | 219 | Customized DPL   |

# CTCSS/DPL Interference Eliminator Codes (cont'd)

# MOTOROLA LIMITED WARRANTY FOR THE UNITED STATES AND CANADA

# What Does this Warranty Cover?

Subject to the exclusions contained below, Motorola, Inc. warrants its telephones, pagers, and consumer and business two-way radios (excluding commercial, government or industrial radios) that operate via Family Radio Service or General Mobile Radio Service, Motorola-branded or certified accessories sold for use with these Products ("Accessories") and Motorola software contained on CD-ROMs or other tangible media and sold for use with these Products ("Software") to be free from defects in materials and workmanship under normal consumer usage for the period(s) outlined below.

This limited warranty is a consumer's exclusive remedy, and applies as follows to new Motorola Products, Accessories and Software purchased by consumers in the United States and Canada, which are accompanied by this written warranty.

# **Products and Accessories**

| Products Covered                                                                                         | Length of Coverage                                                                                                    |
|----------------------------------------------------------------------------------------------------|----------------------------------------------------------------------------------------------------|
| Products and<br>Accessories as<br>defined above, unless<br>otherwise provided for<br>below.              | One (1) year from the date<br>of purchase by the first<br>consumer purchaser of the<br>product unless otherwise<br>provided for below.   |
| Decorative<br>Accessories and<br>Cases.<br>Decorative covers,<br>bezels, PhoneWrap™<br>covers and cases. | Limited lifetime warranty<br>for the lifetime of<br>ownership by the first<br>consumer purchaser of the<br>product.                      |
| Business Two-way<br>Radio Accessories                                                                    | One (1) year from the date<br>of purchase by the first<br>consumer purchaser of the<br>product.                                          |
| Products and<br>Accessories that are<br>Repaired or<br>Replaced.                                         | The balance of the<br>original warranty or for<br>ninety (90) days from the<br>date returned to the<br>consumer, whichever is<br>longer. |

# Exclusions

**Normal Wear and Tear.** Periodic maintenance, repair and replacement of parts due to normal wear and tear are excluded from coverage.

**Batteries.** Only batteries whose fully charged capacity falls below 80 % of their rated capacity and batteries that leak are covered by this limited warranty.

Abuse & Misuse. Defects or damage that result from: (a) improper operation, storage, misuse or abuse, accident or neglect, such as physical damage (cracks, scratches, etc.) to the surface of the product resulting from misuse; (b) contact with liquid, water, rain, extreme humidity or heavy perspiration, sand, dirt or the like, extreme heat, or food; (c) use of the Products or Accessories for commercial purposes or subjecting the Product or Accessory to abnormal usage or conditions; or (d) other acts which are not the fault of Motorola, are excluded from coverage.

# Use of Non-Motorola Products and

Accessories. Defects or damage that result from the use of Non-Motorola branded or certified Products, Accessories, Software or other peripheral equipment are excluded from coverage.

Unauthorized Service or Modification. Defects or damages resulting from service, testing, adjustment, installation, maintenance, alteration, or modification in any way by someone other than Motorola, or its authorized service centers, are excluded from coverage.

Altered Products. Products or Accessories with (a) serial numbers or date tags that have been removed, altered or obliterated; (b) broken seals or that show evidence of tampering; (c) mismatched board serial numbers; or (d) nonconforming or non-Motorola housings, or parts, are excluded form coverage. **Communication Services.** Defects, damages, or the failure of Products, Accessories or Software due to any communication service or signal you may subscribe to or use with the Products Accessories or Software is excluded from coverage.

### Software

| Products Covered                                                                                                    | Length of Coverage                          |
|----------------------------------------------------------------------------------------------------|---------------------------------------------|
| Software. Applies only<br>to physical defects in<br>the media that<br>embodies the copy of<br>the software (e.g. CD-<br>ROM, or floppy disk). | Ninety (90) days from the date of purchase. |

### Exclusions

Software Embodied in Physical Media. No warranty is made that the software will meet your requirements or will work in combination with any hardware or software applications provided by third parties, that the operation of the software

products will be uninterrupted or error free, or that all defects in the software products will be corrected.

# Software NOT Embodied in Physical Media.

Software that is not embodied in physical media (e.g. software that is downloaded from the internet), is provided "as is" and without warranty.

# WHO IS COVERED?

This warranty extends only to the first consumer purchaser, and is not transferable.

# WHAT WE WILL DO TO CORRECT WARRANTY PROBLEMS

At no charge to you, we have the option to repair or replace the Products or software that do not conform to the warranty, or to refund the Products' purchase price. We may use functionally equivalent reconditioned/refurbished/pre-owned or new Products or parts. No software updates are provided.

# HOW TO OBTAIN WARRANTY SERVICE OR OTHER INFORMATION?

Contact your Motorola point of purchase.

Please call:

1-800-448- 6686 in the USA

1-800-461-4575 in Canada

1-866-522-5210 on your TTY (Text Telephone)

You will receive instructions on how to ship the Products to Motorola. You must ship the Products to us with freight, duties and insurance prepaid. Along with the Products you must include: (a) a copy of your receipt, bill of sale or other comparable proof of purchase;

(b) a written description of the problem;
(c) the name of your service provider (if this Product requires subscription service);
(d) the name and location of the installation facility (if applicable) and, most importantly;

(e) your address and telephone number. If requested, you must also return all detachable parts such as antennas, batteries and chargers.

# RETAIN YOUR ORIGINAL PROOF OF PURCHASE

We will ship repaired or replacement Products at our expense for the freight and insurance, but at your expense for any duties. If additional information is needed, please contact us at the telephone number listed above.

# SOFTWARE COPYRIGHT NOTICE

The Motorola products described in this manual may include copyrighted Motorola and third party software stored in semiconductor memories or other media. Laws in the United States and other countries preserve for Motorola and third party software providers certain exclusive rights for copyrighted software, such as the exclusive rights to distribute or reproduce the copyrighted software. Accordingly, any copyrighted software contained in the Motorola products may not be modified, reverse-engineered, distributed, or reproduced in any manner to the extent allowed by law.

Furthermore, the purchase of the Motorola products shall not be deemed to grant either directly or by implication, estoppel, or otherwise, any license under the copyrights, patents, or patent applications of Motorola or any third party software provider, except for the normal, nonexclusive, royalty-free license to use that arises by operation of law in the sale of a product.

# PATENT NOTICE

This product is covered by one or more of the following United States patents.

5896277 5894292 5864752 5699006 5742484 D408396 D399821 D387758 D389158 5894592 5893027 5789098 5734975 5861850 D395882 D383745 D389827 D389139 5929825 5926514 5953640 6071640 D413022 D416252 D416893 D433001

# **EXPORT LAW ASSURANCES**

This product is controlled under the export regulations of the United States of America. The Governments of the United States of America may restrict the exportation or re-exportation of this product to certain destinations. For further information contact the U.S. Department of Commerce.

# ACCESSORIES

# AUDIO ACCESSORIES

| Part No.  | Description                                             |
|-----------|---------------------------------------------------------|
| HKLN4435_ | CLP Series Single Pin<br>Adjustable Cord Earpiece       |
| HKLN4436_ | CLP Series Single Pin<br>Adjustable Inline PTT Earpiece |
| HKLN4437_ | CLP Single Pin Short Cord<br>Earpiece                   |
| HKLN4455_ | CLP Single Pin Non-Adjustable<br>PTT Earpiece           |
|           |                                                         |
|           |                                                         |

# BATTERIES

| Part No.  | Description                                    |
|-----------|------------------------------------------------|
| HKNN4013_ | CLP Series High Capacity<br>Li-Ion Battery Kit |
| HKNN4014_ | CLP Series Standard Li-Ion<br>Battery Kit      |
| HKLN4440_ | CLP High Capacity Li-Ion<br>Battery Door Kit   |
| HKLN4441_ | CLP Standard Li-Ion Battery<br>Door Kit        |

# CARRY ACCESSORIES

| Part No.  | Description                            |
|-----------|----------------------------------------|
| HKLN4433_ | CLP Series Magnetic Case (*)           |
| HKLN4438_ | CLP Series Swivel Belt Clip<br>Holster |

## CHARGERS

| Part No.  | Description                                 |
|-----------|---------------------------------------------|
| HKPN4007_ | CLP Series Multi Unit Charger<br>(MUC) Kit  |
| HKPN4008_ | CLP Series Single Unit Charger<br>(SUC) Kit |

# PROGRAMMING CABLES

| Part No.  | Description                  |
|-----------|------------------------------|
| HKKN4025_ | CLP Series CPS Cable Kit     |
| HKKN4026_ | CLP Series Cloning Cable Kit |
| RLN6303_  | RDX Serial Clone Cable       |

Note: (\*) Certain accessories may be or may not be available at the time of purchase. For latest information on accessories, contact your Motorola point of purchase or visit: <u>www.motorola.com/CLP</u>

For product-related questions, contact: 1-800-448- 6686 in the USA 1-800-461-4575 in Canada 1-866-522-5210 on your TTY (Text Telephone)

# Notes

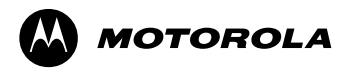

Motorola Inc. 1301 E. Algonquin Rd. Schaumburg, IL 60196-1078 U.S.A.

MOTOROLA and the Stylized M Logo are registered in the US Patent & Trademark Office. All other product or service names are the property of their respective owners. © 2010 by Motorola, Inc. All rights reserved. Printed in Malaysia.

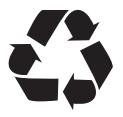

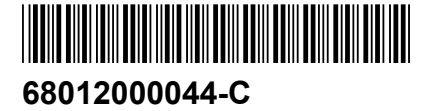